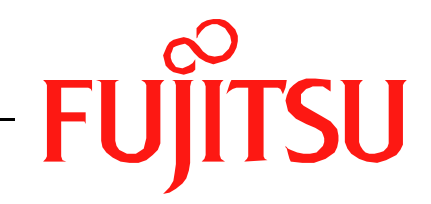

# Fujitsu LifeBook A Series BIOS Guide

LifeBook A Series Model:

# A3110

Document Date: 09/27/2006 Document Part Number: FPC58-1569-01

FUJITSU COMPUTER SYSTEMS CORPORATION

# A Series BIOS BIOS SETUP UTILITY

The BIOS Setup Utility is a program that sets up the operating environment for your notebook. Your BIOS is set at the factory for normal operating conditions, therefore there is no need to set or change the BIOS environment to operate your notebook.

The BIOS Setup Utility configures:

- Device control feature parameters, such as changing I/O addresses and boot devices.
- System Data Security feature parameters, such as passwords.

#### **Entering the BIOS Setup Utility**

To enter the BIOS Setup Utility, do the following:

- 1. Turn on or restart your notebook.
- 2. Press [F2] once the Fujitsu logo appears on the screen. This will open the main menu of the BIOS Setup Utility with the current settings displayed.
- 3. Press the [RIGHT ARROW] or [LEFT ARROW] key to scroll through the other setup menus to review or alter the current settings.

The Boot Menu can also be invoked by pressing the [F12] key when the Fujitsu logo appears on the screen.

## Navigating through the Setup Utility

The BIOS setup utility consists of six menus: Main, Advanced, Security, Boot, Info, and Exit. This document explains each menu in turn, including all submenus and setup items.

The following procedures allow you to navigate the setup utility menus:

- 1. To select a menu, use the cursor keys: [←], [→]
- To select a field within a menu or a submenu, use the cursor keys: 
   [♠]. [↓].
- 3. To select the different values for each field, press the [Spacebar] or [+] to change to the next lower selection and [F5] or [-] to go to the next higher selection.
- 4. To activate a submenu press the [Enter] key.
- 5. To return to a menu from a submenu, press [Esc].

- 6. To go to the Exit menu from any other menu, press the [Esc] key.
  - Selecting a field causes a help message about that field to be displayed on the right-hand side of the screen.
  - Pressing the Enter key with the highlight on a selection that is not a submenu or auto selection will cause a list of all options for that item to be displayed.
     Pressing the Enter key again will select the highlighted choice.
- 7. Pressing the [F9] key resets all items in the BIOS to the default values.
- 8. Pressing the [F10] key saves the current configuration and exits the BIOS Setup Utility. You will be asked to verify this selection before it is executed.
- 9. Pressing the [F1] key gives you a general help screen.

#### Entering the Setup Utility After a Configuration Change or System Failure

If there has been a change in the system configuration that does not agree with the parameter settings stored in your BIOS memory, or there is a failure in the system, the system beeps and/or displays an error message after the Power On Self Test (POST). If the failure is not too severe, it will give you an opportunity to modify the setup utility settings, as described in the following steps:

- When you turn on or restart the computer there is a beep or the following message appears on the screen: Error message - please run SETUP program Press <F1> key to continue, <F2> to run SETUP
- 2. If an error message is displayed on the screen, and you want to continue with the boot process and start the operating system anyway, press the [F1] key.

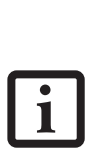

- If your notebook emits a series of beeps that sounds like a code and the display is blank, please refer to the Troubleshooting Section in the system User's Guide. The Troubleshooting Section includes a list of error messages and their meanings.
- If your data security settings require it, you may be asked for a password before the operating system will be opened.

- 3. If an error message is displayed on the screen, and you want to enter the setup utility, press the [F2] key.
- 4. When the setup utility starts with a fault present, the system displays the following message:

```
Warning!
Error message
[Continue]
```

5. Press any key to enter the setup utility. The system will then display the Main Menu with current parameters values.

# MAIN MENU – SETTING STANDARD SYSTEM PARAMETERS

The Main Menu allows you to set or view the current system parameters. (*See Navigating through the Setup Utility on page 2 for more information.*)

The following tables show the names of the menu fields for the Main menu and its submenus, all of the options for each field, the default settings and a description of the field's function and any special information needed to help understand the field's use.

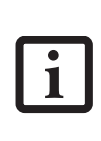

System Time and System Date can also be set from your operating system without using the setup utility. Use the Date and Time icon on your Windows Control panel or type time or date from the MS-DOS prompt.

|   |                                               |                            |                                    | BIOS Se                                                  | etup Util                                   | Lity    |      |                                                                                            |                            |
|---|-----------------------------------------------|----------------------------|------------------------------------|----------------------------------------------------------|---------------------------------------------|---------|------|--------------------------------------------------------------------------------------------|----------------------------|
|   | Main                                          | Advanced                   | l Secu                             | ırity                                                    | Boot                                        | Info    | l    | Exit                                                                                       |                            |
| • | Main<br>System<br>Drive0<br>Drive1<br>Languag | Advanced<br>Time:<br>Date: | [1]<br>[1]<br>[FU.<br>[NI]<br>[Eng | 4:57:01]<br>9/15/200<br>JITSU MH<br>EC DVD_F<br>glish (U | Boot<br>06]<br>NV2120A]<br>NW NC_7]<br>NS)] | Info    |      | Exit<br>Adjust calendar<br><tab>, <shift-ta<br><enter> selects</enter></shift-ta<br></tab> | clock.<br>b>, or<br>field. |
|   |                                               |                            |                                    |                                                          |                                             |         |      | 11. merp 16                                                                                | o. Lait                    |
| _ |                                               | v02.59                     | (C) Co <u>py</u> r                 | right 19                                                 | 85-200 <u>6</u> ,                           | America | an 1 | Megatrends, Inc.                                                                           |                            |

Figure 1. Main Menu

#### Table 1: Fields, Options and Defaults for the Main Menu

Note that the parameters listed in the following table may vary depending upon your system's configuration.

| Menu Field   | Options | Default | Description                                                                                                    |
|--------------|---------|---------|----------------------------------------------------------------------------------------------------|
| System Time: | _       |         | Sets and displays the current time. Time is in a 24 hour for-<br>mat of hours:minutes:seconds with 2 digits for each.<br>(HH:MM:SS). Example: 16:45:57. You may change each<br>segment of the time separately. Move between the seg-<br>ments with the [Tab] key and/or [Shift] + [Tab] keys. |

#### Table 1: Fields, Options and Defaults for the Main Menu

Note that the parameters listed in the following table may vary depending upon your system's configuration.

| Menu Field   | Options                                                 | Default                                       | Description                                                                                                    |
|--------------|---------------------------------------------------------|-----------------------------------------------|----------------------------------------------------------------------------------------------------|
| System Date: |                                                         |                                               | Sets and displays the current date. Date is in a month/day/<br>year numeric format with 2 digits each for month and day<br>and 4 digits for year. (MM/DD/YYYY) for example: 03/20/<br>2006. You may change each segment of the date sepa-<br>rately. Move between the segments with the [Tab] key and/<br>or [Shift] + [Tab] keys. |
| Drive0       | Selects the<br>DriveO Serial ATA<br>drive submenu       | The product<br>number of the<br>hard drive.   | Display the type of device on this ATA/IDE interface. Press-<br>ing the Enter key selects the Serial ATA DriveO submenu<br>which displays the default values and settings for this inter-<br>face.                                                                                                    |
| Drive1:      | Selects the<br>Drive1 Serial ATA<br>drive submenu       | The product<br>number of the<br>CD-ROM drive. | Display the type of device on this ATA/IDE interface, if<br>there is one. Pressing the Enter key selects the Serial ATA<br>Drive1 submenu which displays the default values and set-<br>tings for this interface.                                                                                                    |
| Language:    | <ul> <li>English (US)</li> <li>Japanese (JP)</li> </ul> | [English (US)]                                | The default setting differs between the US/European and<br>the Japanese model. Selects the display language for the<br>BIOS.                                                                                                    |

LifeBook A Series BIOS

#### Drive0 Submenu of the Main Menu

The Drive0 submenu identifies what ATA devices are installed and the default values and settings of the devices.

|                                                                                                    | BIOS S                                                                            | etup Uti                                                                         | lity          |                                                                                                    |
|----------------------------------------------------------------------------------------------------|-----------------------------------------------------------------------------------|----------------------------------------------------------------------------------|---------------|----------------------------------------------------------------------------------------------------|
| Main Advanced                                                                                                    | Security                                                                          | Boot                                                                             | Info          | Exit                                                                                                    |
| Drive0:<br>Device<br>Vendor<br>Maximum Capacity<br>LBA Mode<br>Block Mode<br>PIO Mode<br>Async DMA<br>Ultra DMA<br>S.M.A.R.T.<br>Type | :Hard<br>:FUJIT<br>:120.0<br>:Suppo<br>:16Sec<br>:4<br>:Multi<br>:Ultra<br>:Suppo | Disk<br>SU MHV21:<br>GB<br>rted<br>tors<br>Word DMA<br>. DMA-5<br>rted<br>[Auto] | 20AT PL<br>-2 | <ul> <li>Select Serial ATA/IDE<br/>drive installed here.</li> <li>[Auto]<br/>The BIOS auto-types the<br/>drive on boot time.</li> <li>[None]<br/>The drive is disabled.</li> </ul> |
|                                                                                                    |                                                                                   |                                                                                  |               | F1: Help Esc: Exit                                                                                                    |
| 02 50 (0                                                                                                    | )Comunicate 10                                                                    | 2006                                                                             | Amornian      | Nogetnerda Tra                                                                                                    |

Figure 2. Drive0 Master Submenu

#### Table 2: Fields, Options and Defaults for the Drive0 Submenu of the Main Menu

Note that the information displayed on this screen may differ from that which appears on your screen, depending upon your system configuration.

| Menu Field           | Options                                                                                                    | Default            | Description                                                                  |  |  |  |
|----------------------|----------------------------------------------------------------------------------------------------|--------------------|------------------------------------------------------------------------------|--|--|--|
| The fields that app  | The fields that appear on this screen are for display only, and reflect the default settings for the DriveO device. |                    |                                                                              |  |  |  |
| Device               |                                                                                                    | Hard Disk          | Displays the type of Drive0 ATA/IDE drive.                                   |  |  |  |
| Vendor               |                                                                                                    | (Device Name)      | Displays the maker of the Drive0 device.                                     |  |  |  |
| Maximum<br>Capacity: |                                                                                                    | (HDD Size)         | The maximum capacity of your hard disk                                       |  |  |  |
| LBA Mode             |                                                                                                    | Supported          | Displays whether Logical Block Addressing is supported by the device.        |  |  |  |
| Block Mode           |                                                                                                    | 16 Sectors         | Displays the number of sectors per block.                                    |  |  |  |
| PIO Mode             |                                                                                                    | 4                  | Displays the method for moving data to/from the Drive0 device.               |  |  |  |
| Async DMA            |                                                                                                    | Multiword<br>DMA-2 | Displays the Multiword DMA method for moving data to/from the DriveO device. |  |  |  |

## Table 2: Fields, Options and Defaults for the Drive0 Submenu of the Main Menu

Note that the information displayed on this screen may differ from that which appears on your screen, depending upon your system configuration.

| Menu Field | Options                             | Default     | Description                                                                                                    |
|------------|-------------------------------------|-------------|----------------------------------------------------------------------------------------------------|
| Ultra DMA  |                                     | Ultra DMA-5 | Displays the Ultra DMA method for moving data to/from the Drive0 device.                                                                                                    |
| S.M.A.R.T. |                                     | Supported   | Displays whether Self-Monitoring Analysis Reporting Technology is<br>supported. (MSART is a hard drive feature; warns of problems before<br>total failure).                           |
| Туре:      | <ul><li>Auto</li><li>None</li></ul> | [Auto]      | Selects the hard drive device type. Select Auto to have the type<br>automatically identified by the BIOS at POST. If None is selected, all<br>of the Setup items above do not appear. |

LifeBook A Series BIOS

1

#### Drive1 Submenu of the Main Menu

The Drive1 submenu allows you to configure secondary ATA devices.

|                                                                    |          | BIOS                                                    | Setup Uti                                          | lity     |                                                                                                    |                                  |
|--------------------------------------------------------------------|----------|---------------------------------------------------------|----------------------------------------------------|----------|----------------------------------------------------------------------------------------------------|----------------------------------|
| Main                                                               | Advanced | Security                                                | Boot                                               | Info     | Exit                                                                                                 |                                  |
| Drivel:                                                            |          |                                                         |                                                    |          | Select Serial ATA                                                                                    | /IDE                             |
| Device<br>Vendor<br>LBA Mode<br>PIO Mode<br>Async DMA<br>Ultra DMA |          | :ATAPI<br>:_NEC 1<br>:Suppor<br>:4<br>:Multif<br>:Ultra | CDROM<br>DVD_RW ND-<br>rted<br>Word DMA-2<br>DMA-2 | 7550A    | drive installed h<br>[Auto]<br>The BIOS auto-typ<br>drive on boot tim<br>[None]<br>The drive is disa | were.<br>Wes the<br>We.<br>bled. |
| Туре                                                               |          | []                                                      | Auto]                                              |          | F1: Help Esc                                                                                         | : Exit                           |
|                                                                    | 02 50    | ( <b>G</b> ) <b>G</b>                                   |                                                    | <b>3</b> | X                                                                                                    |                                  |
|                                                                    | VU2.59   | (C)Copyright .                                          | 1985-2006,                                         | Americ   | can megatrends, inc.                                                                                 |                                  |

Figure 3. Drive1 Submenu

## Table 3: Fields, Options and Defaults for the Drive1 Submenu of the Main Menu

| Menu Field          | Options          | Default                 | Description                                                                  |
|---------------------|------------------|-------------------------|------------------------------------------------------------------------------|
| The fields that app | ear on this scre | en are for display only | , and reflect the default settings for the Drive1 device.                    |
| Device              |                  | Hard Disk               | Displays the type of Drive1 ATA/IDE drive.                                   |
| Vendor              |                  | (Device Name)           | Displays the maker of the Drive1 device.                                     |
| LBA Mode            |                  | Supported               | Displays whether Logical Block Addressing is supported by the device.        |
| PIO Mode            |                  | 4                       | Displays the method for moving data to/from the Drive1 device.               |
| Async DMA           |                  | Multiword DMA-2         | Displays the Multiword DMA method for moving data to/from the Drive1 device. |
| Ultra DMA           |                  | Ultra DMA-5             | Displays the Ultra DMA method for moving data to/from the Drive1 device.     |

| Table 3: Fields | , Options and | Defaults fo | r the Drive1 | Submenu | of the Main Menu |
|-----------------|---------------|-------------|--------------|---------|------------------|
|-----------------|---------------|-------------|--------------|---------|------------------|

| Menu Field | Options                             | Default | Description                                                                                                    |
|------------|-------------------------------------|---------|----------------------------------------------------------------------------------------------------|
| Туре:      | <ul><li>Auto</li><li>None</li></ul> | [Auto]  | Selects the hard drive device type. Select Auto to have the type<br>automatically identified by the BIOS at POST. If None is<br>selected, all of the Setup items above do not appear. |

#### Exiting from Main Menu

When you have finished setting the parameters on this menu, you can either exit from the setup utility, or move to another menu. If you wish to exit from the setup utility, press the [Esc] key or use the cursor keys to go to the Exit menu. If you wish to move to another menu, use the cursor keys.

# **ADVANCED MENU – SETTING DEVICE FEATURE CONTROLS**

The Advanced Menu allows you to:

- Set the keyboard and mouse features.
- Select between the display panel and an external CRT or flat panel display.
- Enable or disable compensation for your display.
- Enable or disable the IDE, Bluetooth, and LAN controllers.
- Configure CPU and USB features in your system.

The following tables show the names of the menu fields for the Advanced Menu and its submenus, all of the options for each field, the default settings and a description of the field's function and any special information needed to help understand the field's use.

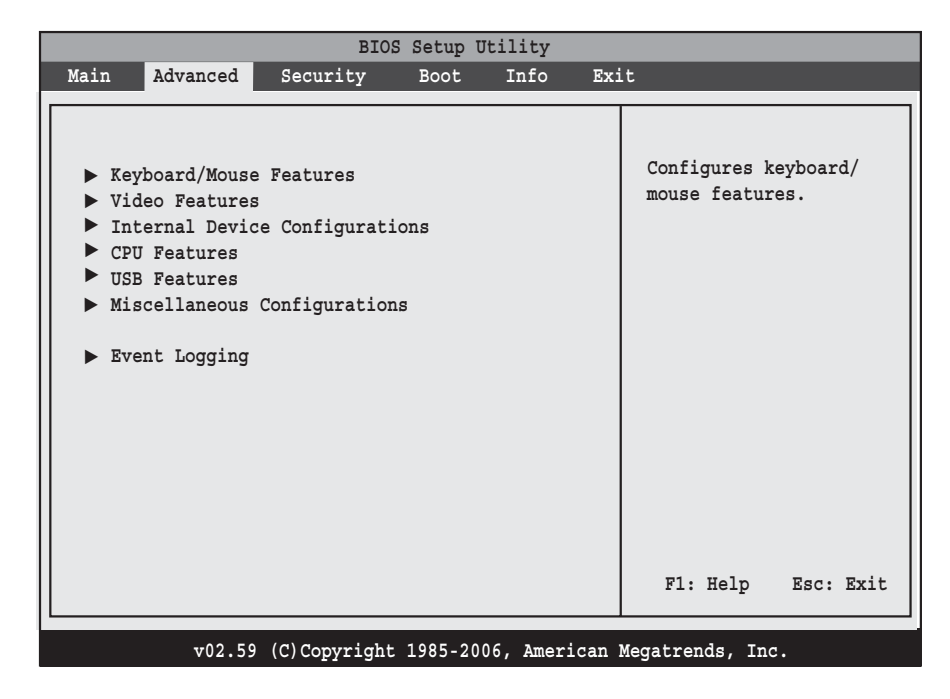

#### Figure 4. Advanced Menu

#### Table 4: Fields, Options and Defaults for the Advanced Menu

| Menu Field                        | Description                                                                                                    |
|-----------------------------------|----------------------------------------------------------------------------------------------------|
| Keyboard/<br>Mouse Features       | Opens the Keyboard/Mouse Features submenu, which allows setting external and internal keyboard and mouse parameters.                        |
| Video Features                    | Opens the Video Features submenu, which allows setting of the display parameters, including routing of video signals to different displays. |
| Internal Device<br>Configurations | Opens the Internal Device Configuration submenu, which allows enabling or disabling the IDE, Blue-<br>tooth, and LAN Controllers.           |
| CPU Features                      | Opens the CPU Features submenu to allow you to enable or disable AMD Virtualization™.                                                       |
| USB Features                      | Opens the USB Features submenu to allow you to enable or disable legacy USB devices and SCSI Sub-<br>Class support.                         |

Download from Www.Somanuals.com. All Manuals Search And Download.

## Table 4: Fields, Options and Defaults for the Advanced Menu

| Menu Field                      | Description                                                                                                    |
|---------------------------------|----------------------------------------------------------------------------------------------------|
| Miscellaneous<br>Configurations | Opens the Miscellaneous Configurations submenu to allow you to enable or disable the power but-<br>ton, Wake Up On LAN, control volume settings, and adjust UMA video memory size. |
| Event Logging                   | Opens the event logging submenu.                                                                                                    |

LifeBook A Series BIOS

7

## Keyboard/Mouse Features Submenu of the Advanced Menu

The Keyboard/Mouse Features submenu is for setting the parameters of the integrated and external mouse and keyboard.

|                   | BIOS         | Setup Ut | ility     |                                                                                                    |
|-------------------|--------------|----------|-----------|----------------------------------------------------------------------------------------------------|
| Main Advanced     | Security     | Boot     | Info      | Exit                                                                                                    |
| Keyboard/Mouse Fe | atures       |          |           | [On] or [Off]<br>— Numlock is On or Off.                                                                                                    |
| Numlock:          |              | [Off]    |           | <pre>[On/Padlock Off]<br/>Numlock is On, but use<br/>with [Fn] for 10-key<br/>input.<br/>* Windows XP preserves<br/>Numlock state when the<br/>user logs off.<br/>F1: Help Esc: Exit</pre> |
| v02.59            | (C)Copyright | 1985-200 | 6. Amerio | can Megatrends, Inc.                                                                                                    |

Figure 5. Keyboard/Mouse Features Submenu

#### Table 5: Fields, Options and Defaults for the Keyboard/Mouse Submenu of the Advanced Menu

| Menu Field | Options                                                         | Default | Description                                                                                                    |
|------------|-----------------------------------------------------------------|---------|----------------------------------------------------------------------------------------------------|
| Numlock:   | <ul> <li>On</li> <li>Off</li> <li>On/Padlock<br/>Off</li> </ul> | [Off]   | Sets the NumLock function state when the computer com-<br>pletes booting. When [On] or [Off], Numlock is on or off.<br>When [On/Padlock Off] is selected, Numlock is on, but [Fn]<br>key must be pressed used for 10-key input. Windows XP pre-<br>serves Numlock state when the user logs off. |

#### Video Features Submenu of the Advanced Menu

The Video Features submenu is for setting the display parameters.

| BIOS Setup Utility |              |                                 |          |         |                                                                    |                   |  |
|--------------------|--------------|---------------------------------|----------|---------|--------------------------------------------------------------------|-------------------|--|
| Main               | Advanced     | Security                        | Boot     | Info    | Exit                                                               |                   |  |
|                    |              | Video Feature                   | s        |         | Select display                                                     | terminal.         |  |
| Display<br>Compens | ":<br>ation: | [ <mark>Auto]</mark><br>[Enable | ed]      |         | * This setting<br>effective after<br>operating syste<br>starts up. | is not<br>r<br>em |  |
|                    |              |                                 |          |         | F1: Help                                                           | ESC: Exit         |  |
|                    | v02.59       | (C)Copyright                    | 1985-200 | 6, Amer | ican Megatrends, In                                                | c.                |  |

Figure 6. Video Features Submenu

#### Table 6: Fields, Options and Defaults for the Video Features Submenu of the Advanced Menu

| Menu Field    | Options                                                   | Default   | Description                                                                                                    |
|---------------|-----------------------------------------------------------|-----------|----------------------------------------------------------------------------------------------------|
| Display:      | <ul><li>LCD Panel</li><li>External</li><li>Auto</li></ul> | [Auto]    | Selects where the video signal will be routed. Note that this setting is overridden after Windows starts up.                                                                                                    |
| Compensation: | <ul><li>Disabled</li><li>Enabled</li></ul>                | [Enabled] | Enables or disables compensation which controls spacing on the display. When enabled, displays with less than pixel resolutions of 1024 x 768 or 800 x 600 will still cover the entire screen. A resolution below 800 x 600 will fill the screen, but due to the low resolution, will appear blocky and may not be acceptable. Note that this setting is overridden after Windows starts up. |

7

## Internal Device Configurations Submenu of the Advanced Menu

The Internal Device Configuration submenu allows the user to enable or disable IDE, Bluetooth, and LAN Controllers.

|                                       | BIOS S        | etup Util | ity      |                                                                                                    |
|---------------------------------------|---------------|-----------|----------|----------------------------------------------------------------------------------------------------|
| Main Advanced                         | Security      | Boot      | Info     | Exit                                                                                                    |
| Internal Device Co<br>IDE Controller: | nfigurations  | - 41      |          | [Disabled]<br>No IDE ports are<br>enabled.                                                                                                    |
| LAN Controller:                       | [Enab]        | .ed]      |          | <pre>[Primary]<br/>Only primary IDE port<br/>is enabled.<br/>[Secondary]<br/>Only secondary IDE port<br/>is enabled.<br/>[Both]<br/>Both primasry and<br/>secondary IDE ports<br/>are enabled.<br/>Fl: Help Esc: Exit</pre> |
| v02.59 (C)                            | Copyright 198 | 85-2006,  | Americar | Megatrends, Inc.                                                                                                    |

Figure 7. Internal Device Configuration Submenu

| Table 7: Fields, Options and Defaults for the Internal Device | Configuration Submenu of the Advanced Menu |
|---------------------------------------------------------------|--------------------------------------------|
|---------------------------------------------------------------|--------------------------------------------|

| Menu Field      | Options                                                                        | Default   | Description                                                                                                    |
|-----------------|--------------------------------------------------------------------------------|-----------|----------------------------------------------------------------------------------------------------|
| IDE Controller  | <ul> <li>Disabled</li> <li>Primary</li> <li>Secondary</li> <li>Both</li> </ul> | [Both]    | When Disabled, none of the IDE ports are enabled. When Primary<br>is selected, only the primary IDE port is enabled. When Secondary<br>is selected, only the secondary IDE port is enabled. When Both is<br>selected, both the primary and secondary IDE ports are enabled. |
| Bluetooth(R)    | <ul><li>Disabled</li><li>Enabled</li></ul>                                     | [Enabled] | Enables or disables the Bluetooth device.                                                                                                    |
| LAN Controller: | <ul><li>Disabled</li><li>Enabled</li></ul>                                     | [Enabled] | Enables or disables the LAN controller.                                                                                                    |

#### CPU Features Submenu of the Advanced Menu

The CPU Features submenu provides options for configuring the AMD Virtualization<sup>™</sup> features of the CPU.

|      |             | BIC           | S Setup U  | tility   |        |                                |                   |   |
|------|-------------|---------------|------------|----------|--------|--------------------------------|-------------------|---|
| Main | Advanced    | Security      | Boot       | Info     | Exi    | t                              |                   |   |
| CPU  | Features    |               |            |          |        | Select AMD                     |                   | ] |
| AMD  | Virtualizat | ion(TM)       | [Disable   | d]       |        | Virstualizati<br>enabled or di | on(TM)<br>sabled. |   |
|      |             |               |            |          |        |                                |                   |   |
|      |             |               |            |          |        |                                |                   |   |
|      |             |               |            |          |        |                                |                   |   |
|      |             |               |            |          |        | F1: Help                       | Esc: Exit         |   |
|      | v02.5       | 9 (C)Copyrigh | t 1985-200 | )6, Amer | ican 1 | Megatrends, Inc.               |                   |   |

Figure 8. CPU Features Submenu

#### Table 8: Fields, Options and Defaults for the CPU Features Submenu of the Advanced Menu

| Menu Field             | Options                                       | Default    | Description                                                                                                    |
|------------------------|-----------------------------------------------|------------|----------------------------------------------------------------------------------------------------|
| AMD Virtualization(TM) | <ul> <li>Disabled</li> <li>Enabled</li> </ul> | [Disabled] | Enables or disables the AMD Virtualization(TM) feature.<br>AMD Virtualization(TM) allows multiple operating sys-<br>tems and applications to be run simultaneously. The result<br>is smoother multi-tasking and a more efficient use of sys-<br>tem resources. |

LifeBook A Series BIOS

7

#### USB Features Submenu of the Advanced Menu

The USB Features submenu provides options for enabling or disabling the USB Floppy Disk Drive.

| BIOS Setup Utility                                                                                          |                                                                                                    |
|----------------------------------------------------------------------------------------------------|----------------------------------------------------------------------------------------------------|
| Main Advanced Security Boot Info Exi                                                                        | it                                                                                                    |
| Main         Advanced         Security         Boot         Info         Exi           USB         Features | [Disabled]<br>The feature is disabled.<br>[Enabled]<br>Legacy USB Emulation<br>is enabled and USB<br>devices are available |
|                                                                                                    | without USB aware OS.<br>F1: Help Esc: Exit                                                                                |
| v02.59 (C)Copyright 1985-2006. American                                                                     | Megatrends. Inc.                                                                                                    |

Figure 9. USB Features Submenu

#### Table 9: Fields, Options and Defaults for the USB Features Submenu of the Advanced Menu

| Menu Field             | Options                                       | Default    | Description                                                                                                    |
|------------------------|-----------------------------------------------|------------|----------------------------------------------------------------------------------------------------|
| Legacy USB Support:    | <ul><li>Disabled</li><li>Enabled</li></ul>    | [Enabled]  | When Enabled is selected, Legacy USB Emulation is enabled<br>and the USB devices are available without a USB-aware OS.<br>When Disabled is selected, Legacy USB support is disabled.                                                                      |
| SCSI SubClass Support: | <ul> <li>Disabled</li> <li>Enabled</li> </ul> | [Disabled] | When Enabled is selected, USB devices that belong to the SCSI subclass in the mass storage class (e.g., USB Memory Key) are enabled. Note that enabling this feature may cause the system to hang during POST, depending on the device that is connected. |

#### Miscellaneous Configurations Submenu of the Advanced Menu

The Miscellaneous Configurations submenu provides options for enabling or disabling the power button and the Wake Up On LAN feature, and setting the volume and video memory size.

| Main Advanced Security Boot Info Exit                                                                                                    |                                                      |
|----------------------------------------------------------------------------------------------------|------------------------------------------------------|
|                                                                                                    |                                                      |
| Miscellaneous Configurations         Power Button:       [Disabled]         Wake up on LAN:       [Disabled]         Force LAN Boot:       [Disabled]         Volume Setting:       [Middle]         UMA Video Memory Size:       [64MB] | igures the power<br>on.<br>N OS ignores this<br>ing. |
| F1:                                                                                                    | : Help Esc: Exit                                     |

Figure 10. Miscellaneous Configurations Submenu

| Menu Field      | Options                                       | Default    | Description                                                                                                    |
|-----------------|-----------------------------------------------|------------|----------------------------------------------------------------------------------------------------|
| Power Button:   | <ul><li>Disabled</li><li>Power Off</li></ul>  | [Disabled] | Selecting Disabled disables the power button. Selecting<br>Power Off allows you to turn off system power with the<br>power button.                                                                                                    |
| Wake up on LAN: | <ul><li>Disabled</li><li>Enabled</li></ul>    | [Disabled] | Selecting Enabled allows the system to wake up when the internal LAN device receives a specific signal while in power-off state. Selecting Disabled disables this feature.                                                                                                    |
| Force LAN Boot: | <ul> <li>Disabled</li> <li>Enabled</li> </ul> | [Disabled] | This feature is active only when "Wake up on LAN" is<br>enabled. When enabled, in the event of a system wake-up<br>on LAN, the system will try to first boot from the LAN before<br>attempting to boot from any other device, regardless of the<br>BIOS boot priority settings or disabling of the Preboot<br>Execution Environment. |

1

| Menu Field                | Options                                                                                                    | Default | Description                                                                                                    |
|---------------------------|----------------------------------------------------------------------------------------------------|---------|----------------------------------------------------------------------------------------------------|
| Volume Setting:           | Off [Middle] Selects the initial version of the initial version of the initial version |         | Selects the initial volume setting for the system.                                                                                                    |
| UMA Video<br>Memory Size: | <ul> <li>32MB</li> <li>64MB</li> <li>128MB</li> <li>224MB</li> </ul>                                                                                                    | [64MB]  | Allows you to select the maximum shared video memory<br>size. Video memory is dynamically allocated as needed for<br>running applications by Dynamic Video Memory Technology<br>(DVMT). |

# Table 10: Fields, Options and Defaults for the Miscellaneous Configurations Submenu of Advanced Menu

## Event Logging Submenu of the Advanced Menu

The Event Logging submenu configures event logging features for DMI events.

| BIOS Setup Utility                   |                          |                   |           |      |                            |        |      |  |
|--------------------------------------|--------------------------|-------------------|-----------|------|----------------------------|--------|------|--|
| Main Advanced                        | Security                 | Boot              | Info      | Ex   | it                         |        |      |  |
| Event Logging                        |                          |                   |           |      | Drogg (Pato                | re kou | to   |  |
| Event Log Capaci<br>Event Log Validi | ty: Space A<br>ty: Valid | wailable          |           |      | view the co<br>the event 1 | og.    | of   |  |
| View Event Log:                      | En                       | ter]              |           |      |                            |        |      |  |
| Event Logging:<br>System Boot Eve    | [En<br>ent: [Di          | abled]<br>sabled] |           |      |                            |        |      |  |
| Clear All Event                      | Logs: [En                | ter]              |           |      |                            |        |      |  |
| Mark Events as F                     | Read: [En                | ter]              |           |      |                            |        |      |  |
|                                      |                          |                   |           |      |                            |        |      |  |
|                                      |                          |                   |           |      | F1: Help                   | Esc:   | Exit |  |
| v02.59                               | (C)Copyrigh              | t 1985-200        | 6. Americ | an I | Megatrends, Inc            | ۹.     |      |  |

Figure 11. Event Logging Submenu

| Table 11: Fields, | Options and Defaults | for the Event Logging Submenu | of the Advanced Menu |
|-------------------|----------------------|-------------------------------|----------------------|
| •                 |                      |                               |                      |

| Menu Field               | Options                                    | Default              | Description                                                              |
|--------------------------|--------------------------------------------|----------------------|--------------------------------------------------------------------------|
| Event Log Capacity:      |                                            | Space Avail-<br>able | Display only                                                             |
| Event Log Validity:      |                                            | Valid                | Display only                                                             |
| View Event Log:          | Enter                                      | [Enter]              | Allows you to view content of event log                                  |
| Event Logging:           | <ul><li>Disabled</li><li>Enabled</li></ul> | [Enabled]            | Turns event logging on and off for all DMI events.                       |
| System Boot<br>Event:    | <ul><li>Disabled</li><li>Enabled</li></ul> | [Disabled]           | Turns event logging on and off for DMI system boot events.               |
| Clear All Event<br>Logs: | <ul> <li>Enter</li> </ul>                  | [Enter]              | Allows you to clear the Event Log.                                       |
| Mark Events as<br>Read:  | <ul> <li>Enter</li> </ul>                  | [Enter]              | Lets you mark all events currently in the event log as having been read. |

# SECURITY MENU – SETTING THE SECURITY FEATURES

The Security menu allows you to set up the data security features of your notebook to fit your operating needs and to view the current data security configuration. (See Navigating through the Setup Utility on page 2 for more information.)

The following tables show the names of the menu fields for the Security Menu and its submenus, all the options for each field, the default settings and a description of the field's function and any special information needed to help understand the field's use. The default condition is no passwords required and no write protection.

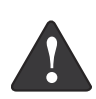

**Remember your passwords!** If you set and forget your User and Master hard disk passwords, Fujitsu Computer Systems Corporation will not be able to reset it. You may lose data and have to replace your system board or hard disk drive. For more information, call Fujitsu Service and Support at 1-800-8FUJITSU.  Entering a password incorrectly 3 times in a row causes the keyboard and mouse to be locked out and the warning [System Disabled] to be displayed. If this happens, restart the computer by turning off and on the power with the power switch and use the correct password on reboot.

- If you make an error when re-entering the password a Warning will display on the screen. To try again press [Enter], then retype the password. Press [Esc] to abort the password setting process.
- Boot sector protection must be set to [Normal] to install or upgrade an operating system.

| BIOS Setup Utility                                                                                                    |                                                                                                    |  |  |  |  |  |  |
|----------------------------------------------------------------------------------------------------|----------------------------------------------------------------------------------------------------|--|--|--|--|--|--|
| Main Advanced Security Boot Info                                                                                                    | Exit                                                                                                    |  |  |  |  |  |  |
| Supervisor Password Is: Clear<br>User Password Is : Clear<br>Set Supervisor Password [Enter]<br>Minimum User Password Length: [0]<br>Password on Boot: [Disabled]<br>On Automatic Wake up: [Disabled]<br>KB Lock on Resume: [Disabled]<br>Boot from Removable Media: [All]<br>Flash Write: [Enabled]<br>Hard Disk Security<br>Owner Information | Press <enter> key to<br/>set Supervisor Password<br/>to enable any password<br/>features.<br/>Then password entry is<br/>required to enter BIOS<br/>Setup.<br/>Fl: Help Esc: Exit</enter> |  |  |  |  |  |  |
| v02.59 (C)Copyright 1985-2006, Ameri                                                                                                    | can Megatrends, Inc.                                                                                                    |  |  |  |  |  |  |

Figure 12. Security Menu

| Menu Field                         | Options                                                              | Default    | Description                                                                                                    |
|------------------------------------|----------------------------------------------------------------------|------------|----------------------------------------------------------------------------------------------------|
| Supervisor<br>Password is:         |                                                                      | Clear      | A display-only field. Set is displayed when the system supervisor password is set and Clear when it is not.                                                                                                    |
| User Password is:                  |                                                                      | Clear      | A display-only field. Set is displayed when the general user password is set, and Clear when it is not.                                                                                                    |
| Set Supervisor<br>Password         |                                                                      | [Enter]    | Sets, changes or cancels the Supervisor Password. The<br>Supervisor Password may be up to seven characters long<br>and must include only letters or numbers (no symbols).<br>Passwords are NOT case-sensitive. To cancel a password<br>press the Enter key instead of entering characters in the<br>Enter New Password field and in the Re-enter New Pass-<br>word field. When a Supervisor Password is set it must be<br>used to access the BIOS setup utility.                                               |
| Set User Password                  |                                                                      | [Enter]    | This field can only be accessed if the Supervisor Password is<br>set. Sets, changes or cancels the User Password. A User<br>Password may be up to seven characters long and must<br>include only letters or numbers (no symbols). Passwords are<br>NOT case-sensitive. To cancel a password press [Enter] key<br>instead of entering characters in the Enter New Password<br>field and in the Re-enter New Password field. When a User<br>Password is set it must be used to access the BIOS setup<br>utility. |
| Minimum User Pass-<br>word Length: |                                                                      | [0]        | Supervisor can set password length (0 to 8) for user pass-<br>word. User cannot set a password shorter than the mini-<br>mum length.                                                                                                    |
| Password on Boot:                  | <ul> <li>Disabled</li> <li>First Boot</li> <li>Every Boot</li> </ul> | [Disabled] | When set to First Boot, a password (User or Supervisor) is<br>required just once after the Power On Self Test (POST)<br>before the operating system will be read from a disk. When<br>set to Every Boot, a password (User or Supervisor) is<br>required every time after the Power On Self Test (POST)<br>before the operating system will be read from a disk. When<br>set to Disabled no password is required.                                                                                               |
| On Automatic<br>Wake up:           | <ul><li>Disabled</li><li>Enabled</li></ul>                           | [Disabled] | When disabled, password entry is not required when the system wakes up automatically. When enabled, password entry is required upon wake up.                                                                                                    |
| KB Lock on Resume:                 | <ul><li>Disabled</li><li>Enabled</li></ul>                           | [Disabled] | When set to Enabled, the PS/2 mouse and keyboard inputs<br>are locked out upon Resume from Standby and Hibernate<br>mode until you enter the password. When set to Disabled<br>no password is required. If no Supervisor Password is set,<br>this feature is not available and no password is required.                                                                                                    |
| Boot from<br>Removable Media:      | <ul><li>All</li><li>Supervisor only</li></ul>                        | [All]      | Supervisor only allows access to boot the computer to removable media after the Supervisor Password is entered.                                                                                                    |

Table 12: Fields, Options and Defaults for the Security Menu

# Table 12: Fields, Options and Defaults for the Security Menu

| Menu Field          | Options                                    | Default   | Description                                                        |
|---------------------|--------------------------------------------|-----------|--------------------------------------------------------------------|
| Flash Write:        | <ul><li>Disabled</li><li>Enabled</li></ul> | [Enabled] | When disabled, the BIOS Flash memory will be write pro-<br>tected. |
| Hard Disk Security: |                                            |           | Configures hard disk security features                             |
| Owner Information:  |                                            |           | Sets Owner information.                                            |

## Exiting from the Security Menu

When you have finished setting the parameters on the Security Menu, you can either exit from setup utility or move to another menu. If you wish to exit from setup utility, press the [Esc] key to go to the Exit Menu. If you wish to move to another menu, use the cursor keys.

## Hard Disk Security Submenu of the Security Menu

The Hard Disk Security submenu is for configuring hard disk security features.

| BIOS Setup Utility |               |              |           |           |       |              |      |      |
|--------------------|---------------|--------------|-----------|-----------|-------|--------------|------|------|
| Main               | Advanced      | Security     | Boot      | Info      | Exit  | :            |      |      |
| Hard 3             | Disk Security | ,            |           |           |       |              |      |      |
| Drive              | 0 Password Is | : Clear      |           |           |       |              |      |      |
| Set D              | rive0 Passwor | d            | [Enter]   |           |       |              |      |      |
| Passw              | ord Entry on  | Boot:        | [Enabled] |           |       |              |      |      |
|                    |               |              |           |           |       |              |      |      |
|                    |               |              |           |           |       |              |      |      |
|                    |               |              |           |           |       | F1: Help     | Esc: | Exit |
|                    | v02.59        | (C)Copyright | 1985-2006 | , America | an Me | gatrends, In | с.   |      |

Figure 13. Hard Disk Security Submenu

#### Table 13: Fields, Options and Defaults for the Hard Disk Security Submenu of the Security Menu

| Menu Field                 | Options                                    | Default   | Description                                                                                                    |
|----------------------------|--------------------------------------------|-----------|----------------------------------------------------------------------------------------------------|
| Drive0 Password Is:        |                                            | Clear     | Display-only. Default is Clear. When the DriveO Password has<br>been set, the field changes to Set. When this password is set, the<br>primary hard disk drive cannot be used in another system unless<br>the password is entered.                                                                                                    |
| Set Drive0<br>Password     |                                            | [Enter]   | Sets, changes or cancels the DriveO Master Password. The DriveO Master Password may be up to seven characters long and must include only letters or numbers (no symbols). Passwords are NOT case-sensitive. When a DriveO Master Password is set, it must be used to access the hard drive if it is used in another system. Note that the password will not take effect until the system has been rebooted. |
| Password Entry on<br>Boot: | <ul><li>Disabled</li><li>Enabled</li></ul> | [Enabled] | When set to disabled, entry of a Hard Disk Password is not<br>required before OS boot. (The hard disk is still password-pro-<br>tected without password entry.)                                                                                                    |

LifeBook A Series BIOS

,

## Owner Information Submenu of the Security Menu

The Owner Information submenu is for setting owner information. Note that the owner information cannot be set without having entered a Supervisor Password.

| BIOS Setup Utility                     |                |           |           |                |           |  |  |  |
|----------------------------------------|----------------|-----------|-----------|----------------|-----------|--|--|--|
| Main Advanced S                        | ecurity 1      | Boot In   | fo Exi    | it             |           |  |  |  |
| Owner Information                      |                |           |           |                |           |  |  |  |
| Owner Information Is                   | : Clear        |           |           |                |           |  |  |  |
| Set Owner Informatio                   | n [Ente        | er]       |           |                |           |  |  |  |
| Foreground Color:<br>Background Color: | [Gray<br>[Blac | r]<br>2k] |           |                |           |  |  |  |
|                                        |                |           |           | F1: Help       | Esc: Exit |  |  |  |
| v02.59 (C)                             | Copyright 19   | 85-2006 A | merican M | legatrends. In |           |  |  |  |

Figure 14. Owner Information Submenu

| Table 14: Fields | , Options and | Defaults for the | e Owner Information | Submenu of the Securi | ty Menu |
|------------------|---------------|------------------|---------------------|-----------------------|---------|
|------------------|---------------|------------------|---------------------|-----------------------|---------|

| Menu Field                | Options                                                                                            |                                                                                                 |                                                                                                    | Default | Description                                           |
|---------------------------|----------------------------------------------------------------------------------------------------|-------------------------------------------------------------------------------------------------|----------------------------------------------------------------------------------------------------|---------|-------------------------------------------------------|
| Owner Information Is:     |                                                                                                    |                                                                                                 |                                                                                                    | Clear   | Display only.                                         |
| Set Owner<br>Information: |                                                                                                    |                                                                                                 |                                                                                                    | [Enter] | Field to write owner<br>information, (i.e.,<br>name). |
| Foreground Color:         | <ul> <li>Black</li> <li>Blue</li> <li>Green</li> <li>Cyan</li> <li>Red</li> <li>Magenta</li> </ul> | <ul> <li>Brown</li> <li>White</li> <li>Gray</li> <li>Light Blue</li> <li>Light Green</li> </ul> | <ul> <li>Light Cyan</li> <li>Light Red</li> <li>Light<br/>Magenta</li> <li>Yellow</li> <li>Bright White</li> </ul> | [Gray]  | Set foreground color.                                 |
| Background Color:         | <ul> <li>Black</li> <li>Blue</li> <li>Green</li> <li>Cyan</li> <li>Red</li> <li>Magenta</li> </ul> | <ul> <li>Brown</li> <li>White</li> <li>Gray</li> <li>Light Blue</li> <li>Light Green</li> </ul> | <ul> <li>Light Cyan</li> <li>Light Red</li> <li>Light<br/>Magenta</li> <li>Yellow</li> <li>Bright White</li> </ul> | [Black] | Set background color.                                 |

Download from Www.Somanuals.com. All Manuals Search And Download.

# **BOOT MENU – SELECTING THE OPERATING SYSTEM SOURCE**

The Boot Menu is used to select the order in which the BIOS searches sources for the operating system. Follow the instructions for Navigating Through the Setup Utility to make any changes. (*See Navigating through the Setup Utility on page 2 for more information.*) The following tables show the names of the menu fields for the Boot menu and its submenu, all of the options for each field, the default settings and a description of the field's function and any special information needed to help understand the field's use.

| BIOS S                                                                                                    | etup Utili                                      | ity                                                                                                    |
|----------------------------------------------------------------------------------------------------|-------------------------------------------------|----------------------------------------------------------------------------------------------------|
| Main Advanced Security                                                                                                    | Boot In                                         | nfo Exit                                                                                                    |
| Quick Boot:<br>Boot Time Diagnostic Screen:<br>Boot Menu:<br>Preboot Execution Environment:<br>• Boot Device Priority<br>• Hard Disk Drives Priority<br>• CD/DVD Drives Priority | [Enabled<br>[Disabled<br>[Enabled<br>[Disabled] | d [Disabled]<br>All diagnostic tests<br>will be done.<br>d]<br>ed] [Enabled]<br>Some diagnostic tests<br>may be skipped while<br>booting to speed up. F1: Help Esc: Exit |
| v02.59 (C)Copyright 19                                                                                                    | 985-2006, 1                                     | American Megatrends, Inc.                                                                                                    |

Figure 15. Boot Menu

#### Table 15: Fields, Options and Defaults for the Boot Menu

| Menu Field                           | Options                                       | Default    | Description                                                                                                    |
|--------------------------------------|-----------------------------------------------|------------|----------------------------------------------------------------------------------------------------|
| Quick Boot:                          | <ul><li>Disabled</li><li>Enabled</li></ul>    | [Enabled]  | Turns on and off booting with a truncated set of Power On Self Test.<br>(Fewer tests mean faster startup.)                                                                   |
| Boot-time<br>Diagnostic<br>Screen:   | <ul><li>Disabled</li><li>Enabled</li></ul>    | [Disabled] | Turns on and off display of test results instead of Fujitsu logo screen during Power On Self Test.                                                                           |
| Boot Menu:                           | <ul><li>Disabled</li><li>Enabled</li></ul>    | [Enabled]  | When Disabled, the Boot Menu is disabled and the [F12] key is ignored. When Enabled, the Boot Menu is enabled. This option is active only when a supervisor password is set. |
| Preboot<br>Execution<br>Environment: | <ul> <li>Disabled</li> <li>Enabled</li> </ul> | [Disabled] | Turns on and off the preboot execution environment feature.                                                                                                    |

1

#### Table 15: Fields, Options and Defaults for the Boot Menu

| Menu Field                   | Options | Default | Description                                                                                                    |
|------------------------------|---------|---------|----------------------------------------------------------------------------------------------------|
| Boot Device<br>Priority      | _       | _       | This menu allows setting up the source for the operating system.<br>See "The Boot Device Priority Submenu" in the following section.             |
| Hard Disk Drives<br>Priority | _       |         | This menu allows selecting the priority with which the hard disk drives will be selected for Boot. See "The Boot Device Priority Submenu" below. |
| CD/DVD Drives<br>Priority    | _       | _       | This menu allows selecting the priority with which the CD/DVD drives will be selected for Boot. See "The Boot Device Priority Submenu" below.    |

#### Boot Device Priority Submenu of the Boot Menu

The Boot Device Priority submenu is for setting the order of checking of sources for the operating system.

Be aware of the operating environment when booting from a CD or you may overwrite files by mistake.

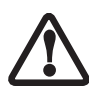

A bootable CD-ROM has either a floppy disk format or a hard drive format. When a bootable CD-ROM is used, drive allocations change automatically without changing the BIOS setup. If a floppy disk format is used, the CD-ROM becomes Drive A. The CD-ROM will only take drive C: (hard drive format) if internal hard drive is not present or is disabled. A bootable CD-ROM can never use a C: designation if a formatted internal hard drive is present since the C: designator is always reserved for the internal hard drive. The boot sequence ignores the new drive designations, but your application software will use the new designations.

|                                                                          | BIOS Setup Utility                                                            |                                                                                                    |
|--------------------------------------------------------------------------|-------------------------------------------------------------------------------|----------------------------------------------------------------------------------------------------|
| Main Advanced                                                            | Security Boot Info Ex                                                         | it                                                                                                    |
| 1st Boot Device<br>2nd Boot Device<br>3rd Boot Device<br>4th Boot Device | [! Removable Drvs]<br>[Hard Disk Drives]<br>[CD/DVD Drives]<br>[Network Boot] | Specifies the boot<br>sequence from the<br>available devices.<br>A device with an<br>exclamation mark (!)<br>has been disabled in<br>the corresponding type<br>menu.<br>Fl: Help Esc: Exit |
| v02.59                                                                   | (C)Copyright 1985-2006, American                                              | Megatrends, Inc.                                                                                                    |

Figure 16. Boot Device Priority Submenu

#### Table 16: Fields, Options and Defaults for the Boot Device Priority Submenu of the Boot Menu

| Menu Field                                                                                        | Options                                                                                                    | Default                                                                                                    | Description                                                                                                    |
|---------------------------------------------------------------------------------------------------|----------------------------------------------------------------------------------------------------|----------------------------------------------------------------------------------------------------|----------------------------------------------------------------------------------------------------|
| Boot Device Priority:<br>1st Boot Device<br>2nd Boot Device<br>3rd Boot Device<br>4th Boot Device | Boot selections determ<br>startup sequence. To c<br>cursor keys and then p<br>your changed order wl<br>NOTE: Be aware that i<br>be overwritten, depend | ine the order the B<br>hange the order, hi<br>ress the [+] or [-] k<br>hen you exit the BI<br>f you use the CD-R<br>ding upon your ope | IOS searches for the operating system during a<br>ghlight one source by using the [up] or [down]<br>eey to change the order number. Be sure to save<br>OS setup utility.<br>COM drive as the first boot device, certain files may<br>erating environment. |
| Hard Disk Drives<br>Priority                                                                      | <ul><li>(Installed HDD)</li><li>Disabled</li></ul>                                                                                                    | [Installed HDD]                                                                                                    | Select the boot sequence or disable the hard disk drive(s) from the boot sequence.                                                                                                    |

| Menu Field    | Options                              | Default        | Description                                                                     |
|---------------|--------------------------------------|----------------|---------------------------------------------------------------------------------|
| CD/DVD Drives | <ul> <li>(Installed CD/DVD</li></ul> | [Installed CD/ | Select the boot sequence or disable the CD/DVD drive(s) from the boot sequence. |
| Priority      | Drive) <li>Disabled</li>             | DVD Drive]     |                                                                                 |

#### Table 16: Fields, Options and Defaults for the Boot Device Priority Submenu of the Boot Menu

#### Exiting from Boot Menu

When you have finished setting the boot parameters with the Boot Menu, you can either exit from the setup utility or move to another menu. If you wish to exit from the setup utility press the [Esc] key to go to the Exit Menu. If you wish to move to another menu, use the cursor keys.

# **INFO MENU - DISPLAYS BASIC SYSTEM INFORMATION**

The Info Menu is a display only screen that provides the configuration information for your notebook.

The following table shows the names of the menu fields for the Info menu and the information displayed in those fields. These fields are for information purposes only, and cannot be modified by the user.

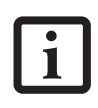

The information, including CPU type and speed, and total memory, displayed on this screen varies according to the unit you purchased.

|                                                | BIOS Setup Utility                                                    |
|------------------------------------------------|-----------------------------------------------------------------------|
| Main Advanced                                  | Security Boot Info Exit                                               |
|                                                |                                                                       |
| BIOS Version<br>BIOS Date<br>BIOS Area         | : 1.07<br>: 08/31/2006<br>: E000h - FFFh                              |
| CPU Type<br>L1 Cache<br>L2 Cache               | : AMD Turion(tm) 64 X2 Mobile Technology TL-52<br>: 128KB<br>: 1024KB |
| Total Memory<br>Memory Slot 1<br>Memory Slot 2 | : 1024MB<br>: 1024MB DDR2 SDRAM<br>: None                             |
|                                                |                                                                       |
| v02.59                                         | (C)Copyright 1985-2006, American Megatrends, Inc.                     |

Figure 17. Info Menu

#### Table 17: Fields, Options and Defaults for the Info Menu

Note that the parameters listed in the following table may be different, depending upon the system configuration.

| Menu Field    | Default                                      | Menu Field     | Default           |
|---------------|----------------------------------------------|----------------|-------------------|
| BIOS Version: | 1.07                                         | L2 Cache:      | 1024КВ            |
| BIOS Date:    | 08/31/2006                                   | Total Memory:  | 1024MB            |
| BIOS Area:    | E000h – FFFFh                                | Memory Slot 1: | 1024MB DDR2 SDRAM |
| СРU Туре:     | AMD Turion™ 64 X2<br>Mobile Technology TL-52 | Memory Slot 2: | None              |
| L1 Cache:     | 128КВ                                        |                |                   |

# **EXIT MENU – LEAVING THE SETUP UTILITY**

The Exit Menu is used to leave the setup utility. Follow the instructions for Navigating Through the Setup Utility to make any changes. (*See Navigating through the Setup Utility on page 2 for more information.*) The following table shows the names of the menu fields for the Exit menu, the default settings and a description of the field's function and any special information needed to help understand the field's use.

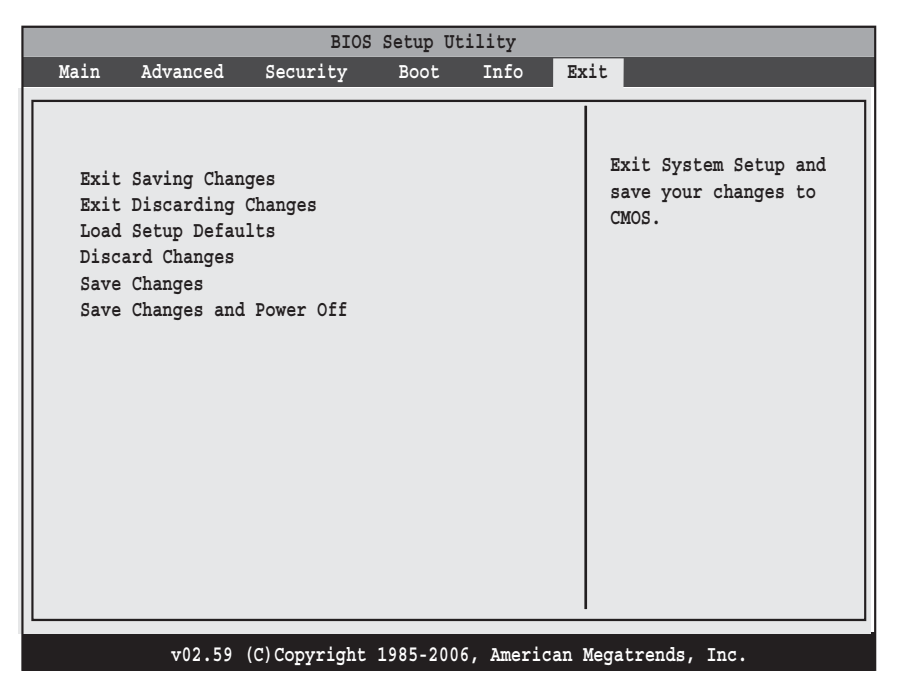

Figure 18. Exit Menu

#### Table 18: Fields, Options and Defaults for the Exit Menu

| Menu Field                 | Description                                                                                                    |
|----------------------------|----------------------------------------------------------------------------------------------------|
| Exit Saving<br>Changes     | Exit Saving Changes and Exit will store all the entries on every menu of the setup utility to the BIOS memory, then exit the utility. A confirmation message Save Configuration changes and exit now? [Yes][No] is displayed.                                                                                                    |
| Exit Discarding<br>Changes | Selecting Exit Discarding Changes and Exit will exit the setup utility with out writing to the BIOS memory. When the BIOS recognizes this selection it will load the operating system and begin operation.                                                                                                    |
| Load Setup<br>Defaults     | Selecting Load Setup Defaults will load the factory preset default values for all menu fields, then display the message <code>Load default configuration now? [Yes] [No]</code> . When confirmed the setup utility will return to the Exit Menu. To return to another menu follow the directions in the Navigating Through the Setup Utility Section. |

| Menu Field                    | Description                                                                                                    |
|-------------------------------|----------------------------------------------------------------------------------------------------|
| Discard<br>Changes            | Selecting Discard Changes will load the previous values in BIOS memory for all menu fields. The message Load previous configuration now? [Yes] [No] will be displayed. When confirmed the setup utility will return to the Exit menu. To return to another menu, follow the directions in the Navigating Through the Setup Utility Section.                                                                          |
| Save Changes                  | Selecting Save Changes will cause the new settings in all menus to be written to the BIOS memory.<br>The message Save configuration changes now? [Yes] [No] will be displayed. When<br>confirmed, the setup utility will return to the Exit menu. To return to another menu, follow the direc-<br>tions in the Navigating Through the Setup Utility section.                                                         |
| Save Changes<br>and Power Off | Selecting Save Changes and Power Off will cause the new settings in all menus to be written to the BIOS memory. The message Save configuration changes and power off now? [Yes] [No] will be displayed. When confirmed, the system will shut down. If No is selected, the system will return to the Exit menu. To return to another menu, follow the directions in the Navigating Through the Setup Utility section. |

Free Manuals Download Website <u>http://myh66.com</u> <u>http://usermanuals.us</u> <u>http://www.somanuals.com</u> <u>http://www.4manuals.cc</u> <u>http://www.4manuals.cc</u> <u>http://www.4manuals.cc</u> <u>http://www.4manuals.com</u> <u>http://www.404manual.com</u> <u>http://www.luxmanual.com</u> <u>http://aubethermostatmanual.com</u> Golf course search by state

http://golfingnear.com Email search by domain

http://emailbydomain.com Auto manuals search

http://auto.somanuals.com TV manuals search

http://tv.somanuals.com